# Pikaopas

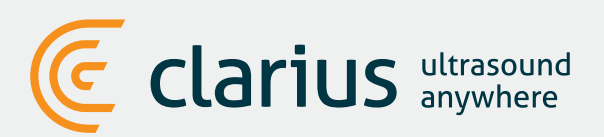

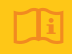

Clarius Ultrasound Scannerin käyttööhjeesta löydät täysimittaiset ohjeet, symbolien selitykset sekä turvallisuustiedot: www.clarius.com/manuals

# Lataa Clarius-sovellus App Storesta tai Google Play -kaupasta

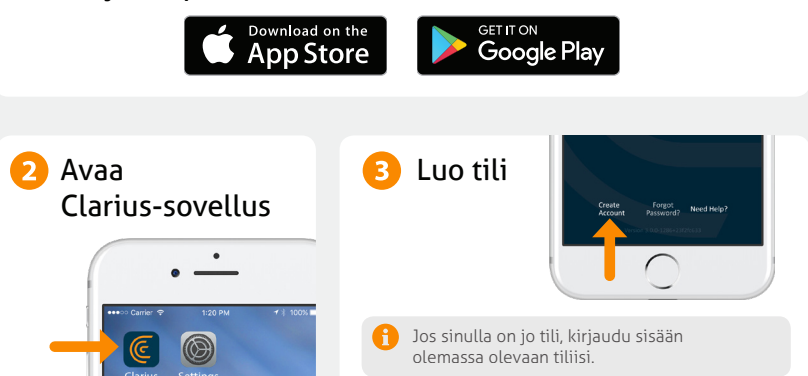

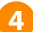

## 🐴 Aseta akku laitteeseen

Kun olet ladannut Clarius-sovelluksen mobiililaitteellesi, poista akusta suojaliuska ja työnnä akku kunnolla paikoilleen. Skannerin valo välähtää ensin sinisenä, sitten vihreänä, ja sitten se sammuu; skanneri jää odottamaan sovelluksen käynnistymistä.

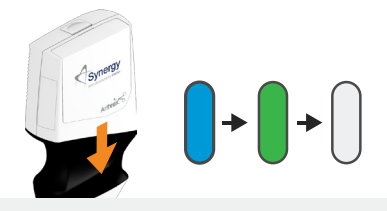

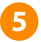

## 5 Merkitse skanneri

Varmista, että mobiililaitteesi on yhteydessä internetiin. Skanneri ilmestyy sovellukseen noin minuutin kuluessa.

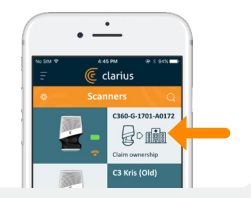

# 👩 Luo tai valitse yksikkö

Kun olet merkinnyt skannerin omaksesi, sovellus kehottaa sinua luomaan uuden yksikön tai valitsemaan jo tiliisi liitetyn yksikön.

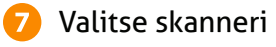

Valitse uusi skanneri listasta.

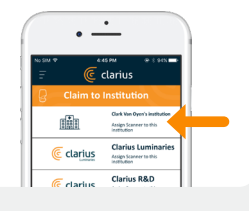

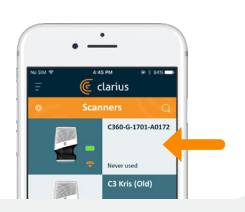

# Katso yhteysympyrää

Kun ympyrä on täysi, Clarius-sovellus on yhdistynyt skanneriin.

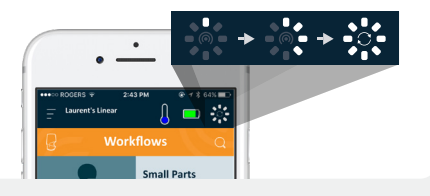

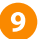

8

# 9 Liity skannerin Wi-Fi Direct -verkkoon

Alkuasennuksen jälkeen Clarius Scanner yhdistyy automaattisesti mobiililaitteeseesi seuraavalla kerralla kun asetat skannerin akun paikoilleen. Suosittelemme käyttämään mobiililaitetta, joka tukee 5 GHz:n Wi-Fi-tajuutta.

#### iOS\*

#### Android

iOS 11+ näyttää ilmoituksen joka kerta, kun skanneri pannaan päälle. Valitse vain Liity, niin skanneri muodostaa yhteyden.

Näytölle tulee ilmoitus automaattisesta yhdistymisestä.

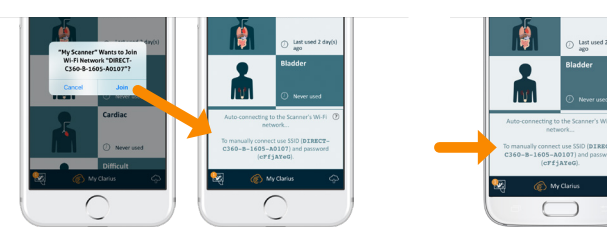

\*HUOMAA: FJos sinulla on käytössäsi iOS 10 tai vanhempi, yhteys on muodostettava manuaalisesti. Löydät ohjeen osoitteesta www.clarius.com/wifi. iPhone 4S ei tue 5 GHz:n Wi-Fi-taajuutta.

Yhteysongelmia? Kokeile manuaalista yhteyden muodostamista, joka opastetaan täällä: www.clarius.com/wifi

# 🔟 🛛 Aloita skannaus

Paina lumihiutalekuvaketta Syötä potilaan tiedot tai Valitse listasta nähdäksesi reaaliaikaisen tutkimuksen tyyppi ohita kohta kuvan • ٠ ٠ Λ 🗖 🔆 **—** Λ 🚥 🔅 0.01

# Lataa päivitykset

Järjestelmä saattaa kehottaa sinua päivittämään skannerin ohjelmiston. Paina vain **Update**.

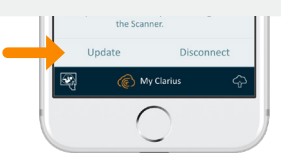

# Päivityksen aikana

Skannerin valo vilkkuu ensin sinisenä ja ohjelmiston päivittymisen aikana purppurana. **Älä irrota laitteen** akkua päivityksen aikana.

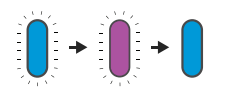

Purppura merkki näkyy myös sovelluksen oikeassa yläkulmassa. Kun päivitys on valmis, skannerin valo muuttuu siniseksi ja yhteys mobiililaitteeseen muodostuu automaattisesti uudelleen.

Saatat joutua toistamaan ohjeen 9. kohdan muodostaaksesi yhteyden päivityksen jälkeen.

# Vinkkejä

Löydät helppokäyttöisestä tietämyskannastamme vinkkejä Clarius Scannerin ja Clarius Cloudin käyttöönottoon ja käyttöön.

www.clarius.com/faq

# Tuetut laitteet

Clarius Scanner toimii iOS- ja Androidlaitteiden kanssa. Löydät listan tällä hetkellä tuetuista laitteista seuraavasta osoitteesta:

#### www.clarius.com/devices

# Käyttöohjeet

### **Paperiversio**

Jos haluat ilmaisen paperiversion Clarius Ultrasound Scannerin käyttöohjeesta tai jos sinulla on kysyttävää pakkauksen sisällöstä, ota meihin yhteyttä osoitteessa: www.clarius.com/contact.

### **Digitaalinen versio**

Viimeisin versio Clarius Ultrasound Scannerin käyttöohjeesta on saatavilla osoitteessa: www.clarius.com/manuals. Voit ladata käyttöohjeen käytettäväksi millä tahansa laitteella.

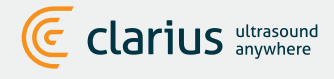

Clarius Mobile Health 350-3605 Gilmore Way Burnaby, BC, V5G4X5, Canada

hello@clarius.com Puhelin: +1.778.800.9975 **www.clarius.com** 

Laite täyttää FCC-sääntöjen osan 15 vaatimukset. Laitteen käyttöä koskevat seuraavat kaksi ehtoa: (1) tämä laite ei saa aiheuttaa haitallisia häiriöitä ja (2) tämän laitteen on hyväksyttävä kaikki häiriöt, mukaan lukken häiriöt, jotka voivat aiheuttaa laitteen egativoituta toimintaa. Tämä tuote on osoittanut EMC-vaatimustenmukaisuuden olosuhteissa, joissa käytettiin vaatimukset täyttäviä oheislaitteita. Jotta tuote aiheuttaisi mahdollisimman vähän häiriöitä radioille, televisiolle ja muille sähkölaitteille, on tärkeää käyttää vaatimuksemukaisia oheislaitteita. 15-03-00019, Painettu Kanadassa T7-041807-FI

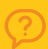

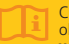

Clarius Ultrasound Scannerin käyttöohjeesta löydät täysimittaiset ohjeet, symbolien selitykset sekä turvallisuustiedot: www.clarius.com/manuals